User Manual for

# EV2 Evaporation Pan and Gauge

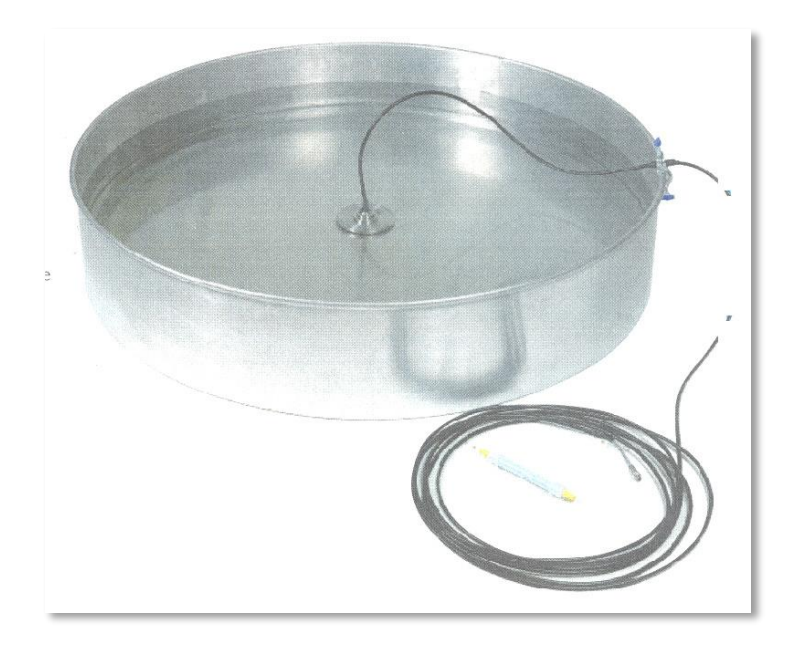

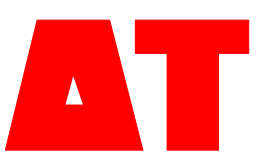

EV2-UM-3.0

Delta-T Devices Ltd

#### Copyright

Copyright © 2015 Delta-T Devices Ltd. All rights reserved. Under the copyright laws this document may not be copied, in whole or in part, without the written consent of Delta-T Devices Ltd. Under the law, copying includes translation into another language.

### Contents

| Copyright                                               | 2     |
|---------------------------------------------------------|-------|
| Contents                                                | 3     |
| About this document                                     | 5     |
| Warnings                                                | 5     |
| Introduction and Description                            | 6     |
| Abour Evaporation                                       | 6     |
| Siting and installing the Evaporation Pan               | 7     |
| Installing the Evaporation Sensor                       | 8     |
| Handle with care.                                       | 8     |
| Install of the evaporation sensor                       | 8     |
| Assembly                                                | 8     |
| Fill pan with water                                     | 9     |
| Place the base plate with the sensor into the water.    | 9     |
| Attach cable to pan rim                                 | 9     |
| Connect sensor cable to the logger.                     | 9     |
| Connect breather hose to desiccant tube                 | 10    |
| Installation                                            | 11    |
| Mounting the desiccant tube                             | 11    |
| Sensor connections                                      | 12    |
| EV2 Calibration                                         | 13    |
| Standard calibration                                    | 13    |
| Accuracy and resolution                                 | 13    |
| Use with a DL2e data logger                             | 14    |
| Requirements                                            | 14    |
| DL2e Reference Documents                                | 14    |
| Input Card and Power                                    | 14    |
| Wiring Schematic for DL2e connections                   | 15    |
| DL2e logger configuration                               | 15    |
| Create DL2e program for EV2/G sensor type               | 16    |
| Use with a GP1 Logger                                   | 21    |
| Requirements You need a PC running DeltaLINK software v | / XXX |
| or later connected via a serial cable to the logger.    | 21    |
| Wiring                                                  | 21    |
| Program GP1 logger                                      | 21    |

Contents • 3

| Use with a GP2 logger         | 25 |
|-------------------------------|----|
| Requirements                  | 25 |
| Help and documentation        | 25 |
| Specifications                | 27 |
| EV2/G Evaporation Gauge       | 27 |
| Pressure Reference            | 28 |
| Desiccant Capsule             | 28 |
| Holder for Evaporation Gauge  | 28 |
| EV2/P Class A Evaporation Pan | 28 |
| Maintenance                   | 29 |
| Pan and sensor                | 29 |
| Desiccant                     | 29 |
| Warranty and Service          | 30 |
| Terms and Conditions of Sale  | 30 |
| Service, Repairs and Spares   | 31 |
| Technical Support             | 31 |
| Contact Details:              | 31 |

### About this document

than the water pressure which is to

This manual describes how to install the Evaporation Pan type EV2/P and Evaporation Gauge type EV2/G and use it with a Delta-T data logger. Refer also to your data logger documents and logging software Help.

#### Warnings

be measured.

The sensor contains an exposed pressure diaphragm which is extremely sensitive and is vulnerable to damage if overloaded. When unpacking the gauge it is *important to handle the transmitter* with care. The aperture at the end of the sensor is the sensing area and on no account must this surface be touched by sharp objects, or any pressure applied to the face other

#### Introduction and Description

The evaporation sensor comprises a United States Class A pan and a high accuracy water level sensor.

Evaporation, recorded as changes in the water level, is measured by a high accuracy pressure transducer designed to measure water depths of around 250 mm for use in the standard Evaporation Pan.

The electrical output signal is linearly related to the depth of water. The sensor requires a DC voltage power supply.

Regular readings can be made with the use of a Delta-T data logger. This is typically used to record hourly and/or daily evaporation rates.

#### **About Evaporation**

Evaporation is influenced by temperature, wind speed and relative humidity. In general, evaporation rates increase with temperature and wind speed, and decrease at higher humidity. For the agronomist, evaporation measurement is particularly important where irrigation demand is being calculated. This is because plants use more water in conditions favouring high evaporation, while at the same time less water may be available for plant growth.

### Siting and installing the Evaporation Pan

The choice of a suitable location depends on the use you have in mind. But be aware that the World Meteorological Organisation (WMO) recommend that evaporation stations should be located at sites which are fairly level and free from obstructions such as trees, buildings, shrubs or instrument shelters. Such single obstructions, when small, should not be closer than five times their height above the pan. For clustered obstructions this becomes ten times. Plots should be sufficiently large to ensure that readings are not influenced by spray drift or by upwind edge effects from a cropped or otherwise different area. Such effects may extend more than 100 m. The plot should be fenced to protect the instruments and to prevent animals from interfering with the water level, but the fence should be constructed in such a way that it does not affect the wind structure over the pan. The WMO also recommends that the ground cover at the evaporation station should be maintained as near as possible to the natural cover common in the area. Grass, weed, etc. should be cut frequently to keep them below 7.5 cm for a Class A pan. Under no circumstances should the instrument be placed on a concrete slab or asphalt, or on a layer of crushed rock, and the pan should not be shaded from the sun.

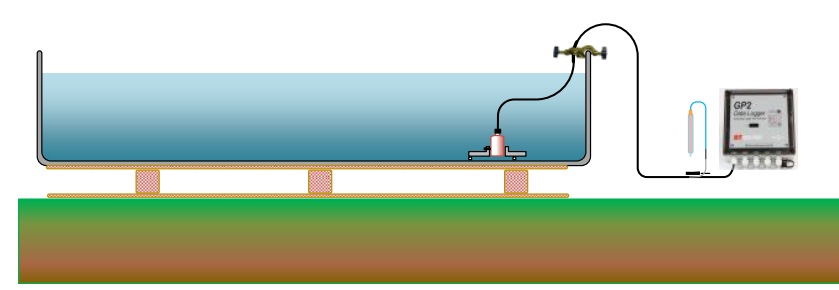

The Class A pan should be supported 3 to 5 cm above ground level on an open-frame wooden platform which permits air circulation under the pan, keeps the bottom of the pan above the level of water on the ground during rainy weather, and enables the base of the pan to be inspected without difficulty. The pan is filled to 5cm below the rim (called the reference level).

### Installing the Evaporation Sensor

#### Handle with care

The evaporation sensor is a very sensitive pressure transmitter which, when used correctly, will measure water pressure to a depth of 250mm to better than  $\pm$  1 mm. When unpacking it is important to handle the transmitter with care. The aperture at the end of the sensor is the sensing area and on no account must this surface be touched by sharp objects or any pressure applied to the face other than the water pressure which is to be measured.

#### Install the evaporation sensor

During the installation of the evaporation sensor it is important to follow these procedures:

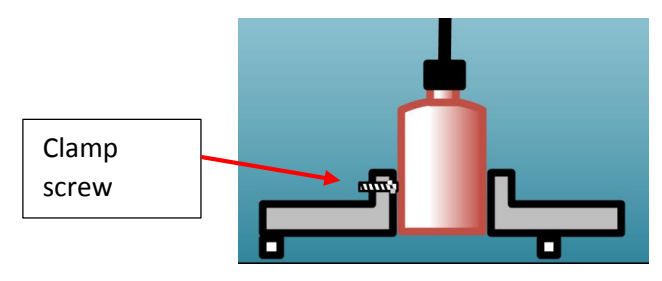

#### Assembly

Without touching the sensitive circular diaphragm in the base of the sensor, carefully place the sensor into the hole in the base plate. Ensure that the sensor body does not protrude through the hole but is flush with the base plate (see figure).

Use the hexagonal Allen key supplied to carefully adjust the clamping grub screw used to hold the sensor in the required position.

**DO not over tighten the clamp screw** as this could damage the sensor. Only tighten it enough to secure the sensor.

#### Fill pan with water

Fill the evaporation pan to approximately 50 mm from the top edge.

Note: it is recommended to keep the pan topped up to 50 mm from the top edge for optimum performance. In countries with high ambient radiation from the sun the sensor should be kept submerged as excessive heat could damage the sensor.

#### Place the base plate with the sensor into the water

Note: it is important to remove any air bubbles from the underside of the sensor by carefully turning the sensor upside down under water until all the air has escaped from the cavity in the sensor.

#### Attach cable to pan rim

Locate the short thick section of the cable about 50cm from the sensor. With the sensor sitting inside the pan, attach this to the edge of the pan using the clamp – to hold the cable secure but **do not crush** it.

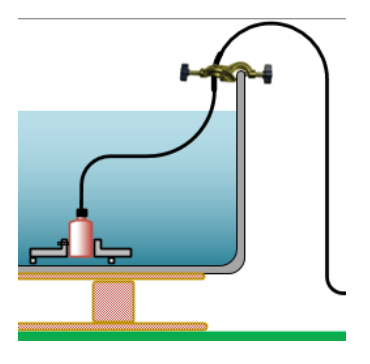

## Connect sensor cable to the logger

Please see the following sections about connecting Delta-T loggers DL2e Logger: page 14 GP1 logger: page 21 GP2 logger: page 25

#### Connect breather hose to desiccant tube

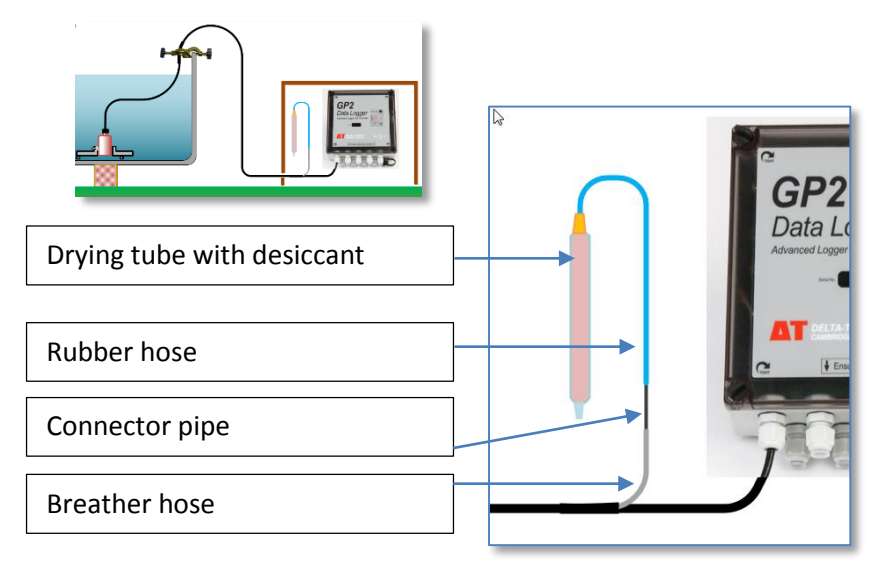

The back of the pressure sensor needs to be open to the atmosphere but it can be damaged by moisture, so it is protected by a vapour barrier in the form of a tube of desiccant.

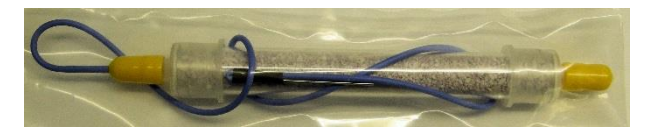

Figure 1 showing the desiccant tube as shipped, with flexible hose and steel connector. Remove the yellow cap at right before taking readings.

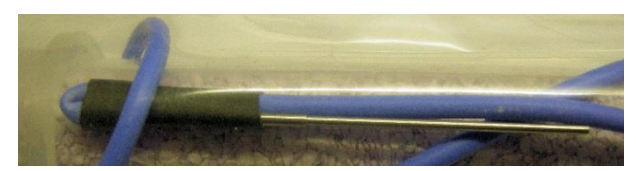

Figure 2 This shows the black tape used to crimp the rubber tube closed to help preserve the desiccant during shipment. Remove it when installing.

#### Installation

Attach the small rubber tube of the vapour barrier capsule on to the small plastic tube that protrudes from the sensor wire near to the connection plug.

Important: remove the yellow plug on the vapour barrier capsule opposite to the small pipe connected to the sensor pipe.

The capsule is now active and will only allow dry air to access the sensor.

#### Mounting the desiccant tube

If possible mount this inside a ventilated weather- proof housing to protect it from rain or immersion. If installed outside mount it vertically with the open end pointing downwards. See also Maintenance on page 29.

#### **Sensor connections**

Wire tails at the free end of the cable are provided for connection to data loggers or other electronic measuring equipment.

| Function  | Colour    |  |  |
|-----------|-----------|--|--|
| Signal HI | white     |  |  |
| Signal LO | black     |  |  |
| Power V+  | red       |  |  |
| Power 0V  | blue      |  |  |
| Screen    | green (if |  |  |
|           | present)  |  |  |

Notes:

- 1. The Signal LO and Power 0V are connected within the cable.
- 2. The cable screen is connected to the metal body of the gauge, but is not connected to any other wire. It may or may not be provided with a tail.
- 3. A precision 10 ohm resistor is embedded in the free end of the cable.

### **EV2** Calibration

#### **Standard calibration**

This is derived from the basic 4-20 mA output of the pressure transducer passing through the precision 10 ohm resistor to produce a linear millivolt signal output.

| mV  | mm water |
|-----|----------|
| 0   | -62.5    |
| 40  | 0        |
| 80  | 62.5     |
| 120 | 125.0    |
| 160 | 187.5    |
| 200 | 250.0    |

For the DL2e, the following values are required:

- Conversion factor: 0.64 (mV per mm)
- Offset: 62.5 (mm)

#### Accuracy and resolution

The standard calibration values can be used for any EV2/G Gauge. Using these values, the changes in water level will be accurately recorded to within a few tenths of a millimetre.

The resolution of readings obtained with a Delta-T data loggers is 0.1 mm.

The absolute depth of water may not correspond exactly to the depth of water as measured by a ruler, owing to the uncertainty in the exact position of the pressure sensor diaphragm near the bottom of the pan. This is not important, since only changes in level are relevant. However, if you wish to eliminate any discrepancy, the Offset value shown above can be adjusted.

### Use with a DL2e data logger

#### Requirements

Programming the logger requires a PC running Ls2Win, connected via a serial cable to a DL2e fitted with a LAC1 input card.

#### **DL2e Reference Documents**

See also Ls2Win PC software on-line Help and the DL2e Quick Start, Hardware Reference and Getting Started documents. These documents are all installed on the PC with Ls2Win and available from the Start menu, typically under All Program/ Delta-T Devices/Ls2Win/Documents.

#### **Input Card and Power**

This example shows the DL2e terminal connections appropriate for a LAC1 input card, and assumes the DL2e and sensor are powered by the DL2e's internal alkaline cells.

#### Wiring Schematic for DL2e connections

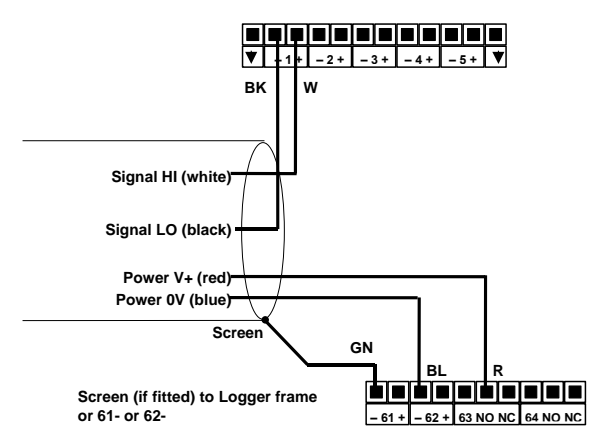

The example shows the wiring of one EV2 Evaporation Gauge to analogue channel number 1 (for convenience) and assumes:

- The DL2e is powered by its internal alkaline cells.
- An LAC1 input card is used, in its 15-channel mode

• The DL2e internal battery is used to power the EV2 via warmup relay channel 63. The power is returned to channel 62-, the digital earth (frame) for the DL2e.

The following jumpers/sliders inside the DL2e must be set:

- Power supply selection: jumper set to INTL
- Power to Relay 63: jumper in place
- LAC1 card: 15-30 slider set to "15" Notes:
- If connected to logger channel 1 ensure the DL2e thermistor is switched off. Alternatively, connect to another channel.
- The cable screen wire (when fitted) is connected to either channel 61- or 62-, the logger's digital earth (frame) for electrical screening purposes.

#### **DL2e logger configuration**

When you have decided which channel to connect your Evaporation Gauge to, and which relay channel you will use, you are ready to start.

You will need to refer to the DL2e User Manual to do this.

You can select any analogue channel, but for the LAC1 input card you must use the 15-channel mode with differential input (not the 30-channel mode). Either relay channel (63 or 64) can be used for the warm-up function.

#### Create DL2e program for EV2/G sensor type

On a PC running DL2 Program Editor select File, New :

| 🗱 DL2 Program Editor - Prog4                               |                                                                                                    |
|------------------------------------------------------------|----------------------------------------------------------------------------------------------------|
| <u>File E</u> dit <u>V</u> iew <u>W</u> indow <u>H</u> elp |                                                                                                    |
| 😍 Prog4                                                    |                                                                                                    |
| Program Name: Prog4 Password:                              |                                                                                                    |
| ch 1-15 ch 16-30 ch 31-45 ch 46-60 ch 61-62 ch             | 63-64 Sensor Library                                                                                                    |
| Input Card Type:                                           | 🍇 Application Notes 📃 🗉 🕱                                                                                                    |
|                                                            | <no sensor="" type=""></no>                                                                                                    |
|                                                            | <to a="" an="" application="" display="" highlight="" in="" notes="" sensor="" the<br="" topic,="" type="">Sensor Library tab or an input channel which uses a sensor library type&gt;</to> |
| Ready                                                      |                                                                                                    |

Set the Input Card Type to LAC1, 15 channel. Right click on Channel 1

|     | 1   | DL2 P     | rogra         | am Editor - Pr  | og4             |             |                                           |            | -           |
|-----|-----|-----------|---------------|-----------------|-----------------|-------------|-------------------------------------------|------------|-------------|
|     | Fil | le Edi    | t V           | 'iew Windo      | w Help          |             |                                           |            |             |
|     |     | 😓 Pro     | g4            |                 |                 |             |                                           |            |             |
|     |     | Progra    | am <u>N</u> a | ame: Prog4      |                 | <u>P</u> a: | ssword:                                   |            |             |
|     |     | ch 1-1    | 5 c           | :h 16-30   ch 3 | 1-45   ch 46-60 | 0   ch      | 61-62   ch                                | 63-64 Sens | or Library  |
|     |     | Input     | Card          | Type: LAC1,     | 15-channel      |             | -                                         | 🐴 Applica  | ation Notes |
|     |     | <b>\$</b> | Ch            | Label           | Sensor Code     | /pe         | <no se<="" td=""><td>nsor type:</td></no> | nsor type: |             |
|     |     |           | 1             |                 |                 | 2           | Edit Char                                 | l          | Peturn      |
|     |     |           | ŕ             |                 |                 | ~           | Clear Ch                                  | annel      | Delete      |
| R   | ea  | ady       |               |                 |                 |             | New Cha                                   | nnel       | Insert      |
| a   |     |           |               |                 |                 |             | Send To                                   | DL2        | ۰.          |
| de. |     |           |               |                 |                 |             | Retrieve                                  | From DL2   | +           |

Select **Edit Channel** to open the **Channel Properties** dialog and on the **Input Channel** tab, for **Sensor Type** select "**Evaporation Gauge type EV2/G**" from the drop down list:

| Channel 1 Properties                                                                                                    |
|----------------------------------------------------------------------------------------------------|
| Input Channel   Measurement  <br>Label: Chan01                                                                                                    |
| Sensor Type                                                                                                    |
| Equitensiometer (type EQ2), voltage<br>Equitensiometer (type EQ2), voltage<br>Equitensiometer (type EQ2), voltage<br>Equitensiometer (type EQ2), voltage                                                                                                    |
| Evanoration Gauge type EV2/G)<br>ML3, SM300 temperature<br>Net Radiometer type NR2)<br>Platinum Resistance Themometer type P1100), simple resistance<br>Profile Probe types PR1/4, PR1/6), in access tube, mineral soil<br>Profile Probe types PR2/4, PR2/6), mineral soil, "Avol<br>Profile Probe types PR2/4, PR2/6), mineral soil, "Avol<br>Profile Probe types PR2/4, PR2/6), mineral soil, "Avol<br>Profile Probe types PR2/4, PR2/6), mineral soil, "Avol<br>Profile Probe types PR2/4, PR2/6), organic soil, "Avol<br>Profile Probe types PR2/4, PR2/6), organic soil, "Avol<br>Profile Probe types PR2/4, PR2/6), organic soil, "Avol<br>Profile Probe types PR2/4, PR2/6), organic soil, "Avol<br>Profile Probe types QS2) |
| OK Cancel Help                                                                                                    |

Under **Timed Logging** set **Sample every** and **Record every** to an appropriate period, say 1h.

| Channel 1 Properties                 |
|--------------------------------------|
| Input Channel Measurement            |
|                                      |
| Label: Chan01                        |
| Sensor Type                          |
| Evaporation Gauge (type EV2/G)       |
| Sensor Type Code: EV2 Cold Junction: |
|                                      |
| Tradication Fundacian                |
|                                      |
|                                      |
| All readings                         |
| C Average                            |
| C Maximum                            |
| C Minimum                            |
|                                      |
| OK Cancel Help                       |
|                                      |

Click on the **Measurement** tab to inspect the default settings for this sensor type:

| Channel 1 Properties                             |                                  |  |  |  |  |
|--------------------------------------------------|----------------------------------|--|--|--|--|
| Input Channel Measurement                        |                                  |  |  |  |  |
| Evaporation Gauge (type EV2/G)                   | (read-only)                      |  |  |  |  |
| Electrical Meaurement                            | Requirements                     |  |  |  |  |
| DC Voltage 🔍                                     | Connection: Differential, low CM |  |  |  |  |
| E <u>x</u> citation: νμΑ                         | Warmup Duration:                 |  |  |  |  |
| 🗖 Autorange                                      | Minimum Sample Rate:             |  |  |  |  |
| Output                                           |                                  |  |  |  |  |
| Linear conversion using co                       | nversion factor and offset:      |  |  |  |  |
| = -62.50000 + mV / 0.640000                      |                                  |  |  |  |  |
| C Lookup and interpolate in linearisation table: |                                  |  |  |  |  |
| ▼ New Table                                      |                                  |  |  |  |  |
| Valid Range: -50.00000 to 300.0000 mm            |                                  |  |  |  |  |
|                                                  | OK Cancel Help                   |  |  |  |  |

Click on OK and observe that the row corresponding to channel one is now populated with the correct settings.

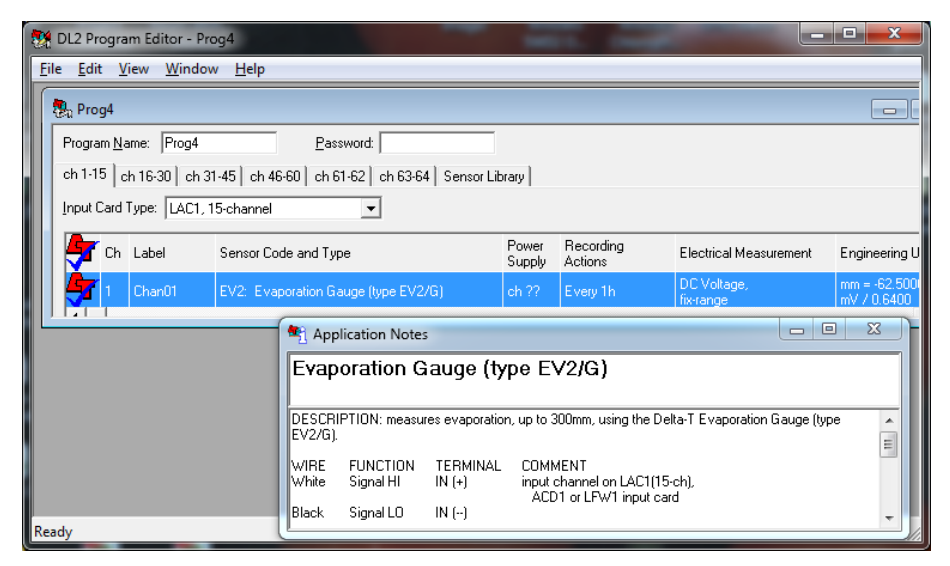

Note also the Applications Note window describing the sensor wiring configuration and with simple instruction about how to set up and use the sensor.

Select the **Ch63-64** tab and double click on the row for Ch63 to bring up the **Channel 63 Properties** dialogue and select **Warmup** 

| Channel 63 Properties | ×    |
|-----------------------|------|
| Relay Channel         |      |
| Label: Chan63         |      |
| Function              |      |
| □ <u>W</u> amup       |      |
| Control Output        |      |
| Malfunction Warning   |      |
|                       |      |
|                       |      |
|                       |      |
|                       |      |
|                       |      |
| OK Cancel             | Help |

On the Warmup tab select **Duration and repeat period to suit channels** and check the channel tick box and click **OK**.

| Channel 63 Properties                                                                                                    |                  | ×    |
|----------------------------------------------------------------------------------------------------|------------------|------|
| Relay Channel Warmup                                                                                                    |                  |      |
| C Qustom duration and repeat period<br><u>D</u> uration: 10s <u>Repeat Period</u> :<br>C Duration and repeat period to suit channels: | 1h 💌             |      |
| ✓ I: Chan01 (Tus every In)                                                                                                    | <u>S</u> elect A |      |
|                                                                                                    | <u>C</u> lear Al |      |
|                                                                                                    |                  |      |
|                                                                                                    |                  |      |
| ,                                                                                                    | Cancel           | Help |
| ·                                                                                                    |                  |      |

Select **File**, **Save** to save a copy of the program to your PC and **File**, **Send** to DL2 to download the program onto your DL2e logger.

Summary: In this example your DL2e logger, with a LAC1 input card in 15 channel (differential voltage) mode, is now wired up to the evaporation pan sensor via channel 1 and configured to read it every hour, providing "warm-up" power to the sensor for 1s via channel 63 from the logger's internal batteries. (For optimum accuracy use a 10s warm-up time.)

At this point it might be worth temporarily changing the program to read once every 10s in order to check the device is working OK.

For further guidance see the DL2 logger documentation and Help as described on page 14.

### Use with a GP1 Logger

#### Requirements

You need a PC running DeltaLINK, connected via a serial cable to the logger.

#### Wiring

See Sensor connections on page 12

#### Program GP1 logger

With DeltaLINK running, select **File**, **New Program**, and chose the **Standard GP1 Program** and press **OK**.

| 🛃 GP1 A - De                       | eltaLINK Logger           |                   |              |                    |           | _ 🗆 🗙               | -  |
|------------------------------------|---------------------------|-------------------|--------------|--------------------|-----------|---------------------|----|
| <u>F</u> ile <u>E</u> dit <u>V</u> | <u>(</u> iew <u>H</u> elp |                   |              |                    |           |                     |    |
| 🔚 Logger                           | 🕼 Sensors                 | 😹 Dataset         | 🐖 Progra     | m                  | 🛷 Refresh | 💡 Help              |    |
| Logger                             |                           |                   | Progra       | am                 |           |                     |    |
| Serial no:                         | GP1-1-23                  |                   | Name:        | Default            |           |                     |    |
| Calibrated:                        | Uncalibrated              |                   | Status:      | Not logging        |           | <u>S</u> tart       |    |
| Firmware:                          | 1.48                      | _                 | Settings:    |                    |           | <u>C</u> hange      |    |
| Clock:                             | 14/02/1975 17:35:31       | Set <u>C</u> lock |              |                    |           |                     |    |
| Power:                             | 7.6 V                     |                   |              |                    |           |                     | Ш  |
| Errors:<br>First:<br>Last:         | no errors                 | <u>D</u> etails   |              |                    |           |                     |    |
| Dataset                            |                           |                   |              |                    |           |                     |    |
| F                                  | first record:             | Last reco         | rd:          | Dataset full by (a | approx):  | ete <u>R</u> ecords |    |
|                                    |                           | Used: 0.0 K       | Bytes<br>III | Total: 1024.       | 0 KBytes  | •                   | Ŧ  |
| Connection D                       | Details GP1 A: A          | ny logger on COM  | 4            |                    |           |                     | // |

...to display the following:-

| Interpretent       Interpretent       ✓ Apply       ♥ Help         Main       Aarm       ✓       ✓       ✓         Standard GP1 program       Program name:       Input channels       ✓       ✓         Channel       Label       Sensor type       Units       Intercept       Slope       Table       Wamup       Max       ▲         V       CH1       votage1       ccustom votage>       mV       0       1       1s, PWR       -250       2750       E         Q       Temp3       resistance1 <custom resistance="">       ohm       0       1       0       1e+00</custom>                                                                                                    | 😤 GP1 A - DeltaLINK Logger                                                                                                    |                          |                          |                           |       |                              |                          | _ 0                              | X    |
|----------------------------------------------------------------------------------------------------|----------------------------------------------------------------------------------------------------|--------------------------|--------------------------|---------------------------|-------|------------------------------|--------------------------|----------------------------------|------|
| Main       Alarm         Standard GP1 program         Program name:       Default         Input channels         V Ch1       votage1          custom votage>         W CH2       votage2          custom votage>         M Temp3 resistance1       custom resistance>         0       1         0       1e+00                                                                                                    | 🔛 Logger 🛛 🖙 Sensors 🕅 Dataset                                                                                                    |                          | Program                  |                           |       | 🗸 App                        | bly                      | 8⊦                               | lelp |
| Input channels         Channel         Label         Sensor type         Units         Intercept         Slope         Table         Warmup         Min         Max         Max           V CH1         voltage1 <custom voltage="">         mV         0         1         1s, PWR         -250         2750         Image: Comparison of the table         Scustom voltage&gt;         mV         0         1         1s, PWR         -250         2750         Image: Comparison of table         Image: Comparison of table         Image: Compariso</custom> | Main Alarm Alarm A |                          |                          |                           |       |                              |                          |                                  | -    |
|                                                                                                    | Input channels Channel Label Sensor type V CH1 voltage1 ccustom voltage> V CH2 voltage2 ccustom voltage> Ω Temp3 resistance1 ccustom resistance> ?                                                                                                    | Units<br>mV<br>mV<br>ohm | Intercept<br>0<br>0<br>0 | Slope<br>1<br>1<br>1<br>1 | Table | Warmup<br>1s, PWR<br>1s, PWR | Min<br>-250<br>-250<br>0 | Max 2750<br>2750<br>1e+0(<br>100 | E    |
| Program options     Advanced features       Becording rate:     2       V     Alam relay (single threshold)       Advanced control (including duty cycle option)     Advanced control (including duty cycle option)       V     Autowrap dataset       Image: Control (including delay:     0       Image: Control (including delay:     0                                                                                                    |                                                                                                    |                          |                          |                           |       |                              |                          |                                  |      |

#### Right click on Ch1 and select Edit:

| 🗧 GP1 A - DeltaLINK Logger                                                              |  |  |  |  |  |  |  |
|-----------------------------------------------------------------------------------------|--|--|--|--|--|--|--|
| File Edit View Help                                                                     |  |  |  |  |  |  |  |
| 🞇 Logger 🛛 🗷 Sensors 🛛 🖾 Dataset 🛛 🐺 Program 🛛 🖌 🖌 Apply 🛛 🤶 Help                       |  |  |  |  |  |  |  |
| Main Jalaan J                                                                           |  |  |  |  |  |  |  |
| Main   Alarm                                                                            |  |  |  |  |  |  |  |
| Standard GP1 program                                                                    |  |  |  |  |  |  |  |
| Program name: Default                                                                   |  |  |  |  |  |  |  |
| input channels                                                                          |  |  |  |  |  |  |  |
| Channel Label Sensortune Linits Intercent Sione Table Warmun Min Max A                  |  |  |  |  |  |  |  |
| V CH1 voltage1 (custom voltage) mV 0 1 1s PWR -250 2750                                 |  |  |  |  |  |  |  |
| V CH2 voltage2 <custom -250="" 1s.="" 2750="&lt;/td" edit="" pwr="" voltag=""></custom> |  |  |  |  |  |  |  |
| Ω Temp3 resistance1 <custom 0="" 1e+0(<="" clear="" resista="" td=""></custom>          |  |  |  |  |  |  |  |
|                                                                                         |  |  |  |  |  |  |  |
| ThetaProbe ML2                                                                          |  |  |  |  |  |  |  |
| Program options Moisture Probe SM200                                                    |  |  |  |  |  |  |  |
| Moisture Probe SM150                                                                    |  |  |  |  |  |  |  |
| Moisture Probe SM300                                                                    |  |  |  |  |  |  |  |
| Record power supply voltage     ThetaProhe MI3                                          |  |  |  |  |  |  |  |
| Autowrap dataset                                                                        |  |  |  |  |  |  |  |
| voltage 0 seconds v                                                                     |  |  |  |  |  |  |  |
|                                                                                         |  |  |  |  |  |  |  |
| Connection Details GP1 A: Any logger on COM4                                            |  |  |  |  |  |  |  |

This should open the Channel Properties dialog. Populate the fields as shown below and click **OK** 

| Input Channel Properties     |                                                        |    |  |  |  |
|------------------------------|--------------------------------------------------------|----|--|--|--|
|                              | [TVD                                                   |    |  |  |  |
| Label:                       | EVZ                                                    |    |  |  |  |
| <u>S</u> ensor type:         | <custom voltage=""></custom>                           | •  |  |  |  |
| <u>W</u> armup (s):          | PwR 🔹 1 📫                                              |    |  |  |  |
| <u>U</u> nits:               | mm                                                     |    |  |  |  |
| Linearization <u>t</u> able: |                                                        | -  |  |  |  |
| Calculation:                 | Intercept: Slope:<br>0-62.5 1.625                      |    |  |  |  |
| Result:                      | mm = 0-62.5 + 1.625 * mV                               |    |  |  |  |
| Data storage:                | Minimum: Maximum: <u>R</u> esolution:<br>50 300 0.1 mm |    |  |  |  |
|                              | OK Cancel <u>H</u> e                                   | lp |  |  |  |

Under **Program Options** specify a Recording rate: e.g. 1 hour or 1 day.

| Program1 - DeltaLINK Program                                      |                                    |                                 |  |  |  |
|-------------------------------------------------------------------|------------------------------------|---------------------------------|--|--|--|
| <u>F</u> ile <u>E</u> dit <u>H</u> elp                            |                                    |                                 |  |  |  |
| 🔛 Program                                                         |                                    | 💡 Help                          |  |  |  |
| Main                                                              |                                    |                                 |  |  |  |
|                                                                   |                                    |                                 |  |  |  |
| Standard GP1 program                                              |                                    |                                 |  |  |  |
| Program name: Program                                             |                                    |                                 |  |  |  |
| Input channels                                                    |                                    |                                 |  |  |  |
| Channel Label Sensor type Units                                   | Intercept Slope Table Warmup Min M | Max Res'n Result                |  |  |  |
| V CH1 EV2 <custom voltage=""> mm</custom>                         | -62.5 1.625 1s, PWR 0 2            | 254 0.1 mm = -62.5 + 1.625 * mV |  |  |  |
| X CH2                                                             |                                    |                                 |  |  |  |
| X Temp3<br>X Temp4                                                |                                    | -                               |  |  |  |
| • • • • • • • • • • • • • • • • • • •                             | m                                  | 4                               |  |  |  |
| Program options                                                   | Advanced features                  |                                 |  |  |  |
| Recording rate: 1 hours                                           | Alarm relay (single threshold)     |                                 |  |  |  |
|                                                                   | Advanced control (including dut    | ty cycle option)                |  |  |  |
| ✓ Record power supply voltage □ Dual rate soil moisture recording |                                    |                                 |  |  |  |
| J Autowrap dataset                                                | Recording delay: 🗘 0 mi            | inutes 🔻                        |  |  |  |
|                                                                   |                                    |                                 |  |  |  |
|                                                                   |                                    |                                 |  |  |  |

Select each of the other channels in turn and use right click, **Clear** or simply press **Delete** on the keyboard to clear them.

Click on **File, Send to Logger** to send the program to a connected GP1.

To check it runs OK click **Change** on the **Program** tab and temporarily change to a quicker recording rate e.g. 2s (or 10 s if you are using the 10s warmup). Click **Apply** and then select the **Sensors** tab and select **Read Now.** 

This should display a graph of the water depth vs time, and so allow you to quickly determine if everything is working OK. Note: if using a 10s warmup time the first readings when using

**Read Now** will show #NAN (Not A Number). This will persist until first set of 10s is complete.

When you are ready, change it back to the longer- e.g. hourly or daily recording rate and start the logger running from the Logger tab in the normal way.

For c help see the DeltaLINK online Help and the GP1 User Manual

#### Use with a GP2 logger

#### Requirements

You need a PC running DeltaLINK software connected via a serial cable to the GP2.

#### Help and documentation

The online help for the GP2 when running DeltaLINK is exceptionally useful, as is the GP2 User Manual and the GP2 programming tutorials at <u>www.delta-t.co.uk</u>

With DeltaLINK connected to your GP2 logger (or the GP2 Simulator) select **File**, **New**, **Program** and select the **GP2 multifunction program**.

| Program type                                                                                                    |                |  |  |  |  |  |  |
|----------------------------------------------------------------------------------------------------|----------------|--|--|--|--|--|--|
| BF3, BF5 Sunshine Recorder program for GP1<br>GP1 Irrigation Monitor and Switch program                                                                | ОК             |  |  |  |  |  |  |
| GP2 multi-function program<br>SPN1 Sunshine Recorder program for GP1<br>Standard DL6 program<br>Standard GP1 program<br>WS-GP1 Weather Station program | Cancel<br>Help |  |  |  |  |  |  |

| 😓 Program1 - DeltaLINK Program |                      |             |            |          |          |                     |                   |
|--------------------------------|----------------------|-------------|------------|----------|----------|---------------------|-------------------|
| Eile                           | Edit Help            |             |            |          |          |                     |                   |
|                                | Program              |             |            |          |          |                     | 💡 Help            |
|                                |                      |             |            |          | -        | General             | ^                 |
|                                |                      |             |            |          |          | Name                | Empty GP2 program |
| v P                            | rogram               |             |            |          |          | Electrical mains    | 50Hz              |
|                                | Empty GP2 program    |             |            |          |          | Preferred soil mois | %                 |
|                                |                      |             |            |          |          | Autowrap dataset    | True              |
| ▼ M                            | leasurements         | Sensor type | Channel    | Result ( |          |                     |                   |
| 6                              | Power                | (Built-in)  | (Internal) | V        |          |                     |                   |
|                                | dick to add a new    | item        |            |          |          |                     |                   |
| ▼ R                            | ecordings            | Rate        | Options    | Measur   |          |                     |                   |
|                                | Individual (Default) | 1h          |            | Power    |          |                     |                   |
|                                | dick to add a new    | item        |            |          | -        |                     |                   |
| - G                            | ontrols              |             |            |          |          |                     |                   |
|                                | dick to add a new    | item        |            |          | <b>*</b> |                     |                   |
| 4 -                            |                      |             |            | •        |          |                     |                   |
| Info                           | Panel                |             |            |          | 1        |                     |                   |
|                                |                      |             |            |          | <br>     |                     |                   |
|                                |                      |             |            |          |          |                     |                   |
|                                |                      |             |            |          |          |                     |                   |
|                                |                      |             |            |          |          |                     |                   |
|                                |                      |             |            |          | -        |                     |                   |
|                                |                      |             |            |          |          |                     |                   |

In Measurements click on "Click on to add new item" and select the EV2/G sensor from the drop down list under Other:

| Program1 - DeltaLINK Prog                                                                     | Iram                                        |                                                                                                    |
|-----------------------------------------------------------------------------------------------|---------------------------------------------|----------------------------------------------------------------------------------------------------|
| Program                                                                                       |                                             | <u>?</u>                                                                                                    |
| Program     Empty GP2 program                                                                 | Eansaultuna                                 |                                                                                                    |
| Power     dick to add a new item                                                              | (Built-in)                                  | (Internal) V                                                                                                    |
| <ul> <li>Recordings</li> <li>Individual (Default)</li> <li>click to add a new item</li> </ul> | Temperature<br>Solar radiation<br>Humidity  | ns Measur<br>Power                                                                                                    |
| Controls     dick to add a new item                                                           | Rainfall<br>Wind<br>Conductivity            | · · · · ·                                                                                                    |
| Info Panel<br>No information                                                                  | Other<br>Built-in<br>Calculation<br>Generic | Silver and the second second sec |
|                                                                                               | Delta-T library<br>Custom library           |                                                                                                    |

This loads the following default program:

| 🖭 P          | Program1 - DeltaLINK Pro                                                                                                    | gram        |        | -            |              |       |                  |                | x  |
|--------------|----------------------------------------------------------------------------------------------------|-------------|--------|--------------|--------------|-------|------------------|----------------|----|
| <u>F</u> ile | <u>File Edit H</u> elp                                                                                                    |             |        |              |              |       |                  |                |    |
|              | Program                                                                                                    |             |        |              |              |       |                  | 💡 Help         |    |
|              |                                                                                                    |             |        |              |              | *     | General          |                | ^  |
|              |                                                                                                    |             |        |              |              |       | Sensor type      | EV2/G          |    |
| -            | • Program Description Water depth (mm)                                                                                              |             |        |              |              |       |                  |                |    |
|              | Empty GP2 program                                                                                                    |             |        |              |              |       | Measurement n    | Depth          |    |
|              |                                                                                                    |             |        |              |              |       | Categories       |                |    |
| -            | Measurements                                                                                                    | Sensor type |        | Channel      | Result       | unit  | Input            |                | ^  |
|              | Power                                                                                                    | (Built-in)  |        | (Internal)   | v            |       | Input type       | Voltage        |    |
|              | Depth                                                                                                    | EV2/G       |        | CH1          | mm           |       | Channel          | CH1            |    |
|              | dick to add a new iter                                                                                                    | n           |        |              |              |       | Input range      | -0.17V to 2.7V |    |
|              |                                                                                                    |             |        |              |              |       | Signal ground to | CH1-           |    |
|              | Pecordinas                                                                                                    | Pate        |        | Ontions      | Measu        | more  | Open circuit de  | Enabled        |    |
| -            | Induidual (Default)                                                                                                    | th          |        | options      | Dowor        | Dor v | Minimum power    | 7.6            |    |
| 10           | Individual (Deradity                                                                                                    | الل         |        |              | Fowler,      | Det - | Power channel    | PWR on Bank A  |    |
|              |                                                                                                    |             |        |              |              | _     | Warmup duration  | 10             | \$ |
| Inf          | Info Panel   Calculation  V                                                                                                    |             |        |              |              |       |                  |                |    |
|              | EV2/G Evaporation Gauge DESCRIPTION Sensor type: EV2/G Measures evaporation, up to 300mm, using the Delta-T Evaporation Gauge (type |             |        |              |              |       |                  |                |    |
|              | WIRING                                                                                                    |             |        |              |              | -     |                  |                |    |
|              | 9 CH2                                                                                                    | CR BA       | Colour | EV2 wiring   | GP2 terminal | No    |                  |                |    |
|              | a a                                                                                                    | alai        | Black  | Signal LO    | СН (-)       |       |                  |                |    |
|              | 1000                                                                                                    |             | White  | Signal HI    | CH (+)       |       |                  |                |    |
|              | g chi                                                                                                    | 8 #         | Blue   | Power 0V     | PGND         |       |                  |                |    |
|              |                                                                                                    |             | Green  | Screen/braid | PGND         |       |                  |                |    |
|              | رامط                                                                                                    |             | Red    | Power V+     | PWR          |       | Warmun duration  | (c)            |    |
|              | Click mage to toggie it's size.                                                                                                    |             |        |              |              |       |                  |                |    |
| 1            | "                                                                                                    | 1           |        |              |              | F.    | information.     |                |    |
| -            |                                                                                                    |             |        |              |              |       |                  |                |    |

Note in the **Info Panel** at lower left there is a comprehensive description of the EV2/G sensor along with a wiring diagram and instructions on how to configure it.

### Specifications

#### EV2/G Evaporation Gauge

Submersible pressure transducer

| Range               | 0 to 250 mm WG (water gauge)         |
|---------------------|--------------------------------------|
| Over-range          | 5 x range                            |
| Accuracy            | ± 1 mm of water depth                |
|                     | (typically ± 0.5 mm)                 |
| Output              | 40 to 200 mV (linear)                |
| Excitation Voltage  | 7.5 to 28 V dc unregulated           |
|                     | (30 V dc absolute maximum)           |
| Maximum supply      | 22 mA                                |
| current             |                                      |
| Recommended warm-   | At least 1 second (10 s for complete |
| up                  | stabilisation)                       |
| Operating           | 0 to 50 °C                           |
| temperature range   |                                      |
| Storage temperature | -20 to 80 °C                         |
| range               |                                      |
| Dimensions          |                                      |
| Gauge body          | 50 x 38 mm (height x diameter)       |
| Weight              | 0.9 kg (including cable)             |
| Cable length        | 5 m                                  |

A cable clamp is provided to anchor the cable to the rim of the pan.

Warning! Do not attempt to shorten the cable. A high precision 10 ohm resistor is embedded in the free end of the cable. Protect this end of the cable from physical damage.

#### **Pressure Reference**

The reference pressure is provided using an air pipe embedded in the cable.

#### **Desiccant Capsule**

Connected by the air pipe to the back of the sensor, this provides a vapour barrier to protect the sensor from moisture

#### **Holder for Evaporation Gauge**

Dimensions: 30 x 125 mm (height x diameter) Weight: 1.2 kg

#### **EV2/P Class A Evaporation Pan**

Stainless steel USA Class A Evaporation Pan Dimensions: 254 x 1220 mm (height x diameter) Weight: 64 kg

#### Maintenance

#### Pan and sensor

To avoid any debris blocking access to the sensor and to help avoid inducing higher temperatures to the water, it is recommended that the pan is cleaned out every 3 to 4 months and the water changed. A clean pan should reflect a high percentage of radiation from the sun.

Do NOT clean the aperture of the sensor as this could damage the sensitive pressure transducer.

#### Desiccant

Inspect the capsule from time to time to see if the silica gel has turned pink. If this does happen then disconnect the capsule from the sensor and remove both yellow caps and place in a warm dry environment at 90°C until the silica gel has changed to blue.

### Warranty and Service

#### **Terms and Conditions of Sale**

Our Conditions of Sale (ref: COND: 1/07) set out Delta-T's legal obligations on these matters. The following paragraphs summarise Delta-T's position but reference should always be made to the exact terms of our Conditions of Sale, which will prevail over the following explanation.

Delta-T warrants that the goods will be free from defects arising out of the materials used or poor workmanship for a period of **twelve months** from the date of delivery.

Delta-T shall be under no liability in respect of any defect arising from fair wear and tear, and the warranty does not cover damage through misuse or inexpert servicing, or other circumstances beyond their control.

If the buyer experiences problems with the goods they shall notify Delta-T (or Delta-T's local distributor) as soon as they become aware of such problem.

Delta-T may rectify the problem by replacing faulty parts free of charge, or by repairing the goods free of charge at Delta-T's premises in the UK during the warranty period.

If Delta-T requires that goods under warranty be returned to them from overseas for repair, Delta-T shall not be liable for the cost of carriage or for customs clearance in respect of such goods. However, Delta-T requires that such returns are discussed with them in advance and may at their discretion waive these charges.

Delta-T shall not be liable to supply products free of charge or repair any goods where the products or goods in question have been discontinued or have become obsolete, although Delta-T will endeavour to remedy the buyer's problem.

Delta-T shall not be liable to the buyer for any consequential loss, damage or compensation whatsoever (whether caused by the negligence of the Delta-T, their employees or distributors or otherwise) which arise from the supply of the goods and/or services, or their use or resale by the buyer.

Delta-T shall not be liable to the buyer by reason of any delay or failure to perform their obligations in relation to the goods and/or services if the delay or failure was due to any cause beyond the Delta-T's reasonable control.

#### Service, Repairs and Spares

Users in countries that have a Delta-T distributor or technical representative should contact them in the first instance.

Spare parts for our own instruments can be supplied and can normally be despatched within a few working days of receiving an order.

Spare parts and accessories for products not manufactured by Delta-T may have to be obtained from our supplier, and a certain amount of additional delay is inevitable.

No goods or equipment should be returned to Delta-T without first obtaining the return authorisation from Delta-T or our distributor.

On receipt of the goods at Delta-T you will be given a reference number. Always refer to this reference number in any subsequent correspondence. The goods will be inspected and you will be informed of the likely cost and delay.

We normally expect to complete repairs within one or two weeks of receiving the equipment. However, if the equipment has to be forwarded to our original supplier for specialist repairs or recalibration, additional delays of a few weeks may be expected. For contact details see below.

#### **Technical Support**

Users in countries that have a Delta-T distributor or technical representative should contact them in the first instance.

Technical Support is available on Delta-T products and systems. Your initial enquiry will be acknowledged immediately with a reference number. Make sure to quote the reference number subsequently so that we can easily trace any earlier correspondence.

In your enquiry, always quote instrument serial numbers, software version numbers, and the approximate date and source of purchase where these are relevant.

#### **Contact Details:**

Tech Support Team Delta-T Devices Ltd 130 Low Road, Burwell, Cambridge CB25 0EJ, UK email: <u>tech.support@delta-t.co.uk</u> email: <u>repairs@delta-t.co.uk</u> web: <u>www.delta-t.co.uk</u> Tel: +44 (0)1638 742922 Fax: +44 (0)1638 743155